## Approval of Student Leave by HoD

1. Login to Admin Portal <u>https://nerist.symphonyx.in/admin</u>. Click on Student Record -> Student Leave

| <b>Symphony X</b><br>Student Lifecycle<br>Dashboard | Academic Session: 2024-2025 Jan-May |
|-----------------------------------------------------|-------------------------------------|
| New Academic Year                                   | Semester Activities                 |
| Admission data                                      | Pre-Semester planning               |
| Student Record                                      | > New Course                        |
| • Student Profile                                   | Student Updates                     |
| Upload Student Data                                 | Registration                        |
| Photograph Uploading                                | Section Allotment                   |
|                                                     | Time Table                          |
| Documents Handling                                  | Assessment Plan(Course Level)       |
| Student ID Cards                                    | Exam Planning                       |
| Certificates                                        | Mentors                             |
| AdhourReport                                        |                                     |
| Student Leave                                       | ~                                   |
| Post Academic Year                                  | Application Control                 |
| Promote Student                                     | Campus                              |
| Reports                                             | Faculty                             |
| Degree Issuance                                     | Courses                             |
| Transcript                                          | Curriculum                          |
| Supplementary                                       | > Degree Fulfillment Requirement    |
|                                                     | Assessment Plan (default)           |
|                                                     | Student Profile Structure           |
|                                                     | Data Migration                      |
|                                                     | Templates                           |
|                                                     | System Settings                     |
|                                                     | Communication                       |
| Proudly Made In India Powered by LIBSYS Ltd.        | Admin                               |

2. Any leave already applied by students will show on this screen along with document uploaded. Just select the entry and click Approve. This will be the process from now on as students will apply online. If any student comes to you with physical application, ask them to apply online through ERP. Also inform them over departmental WhatsApp groups. However, for the present semester, the online application facility wasn't available so far. So offline approved leaves need to be captured here first and then approved. Click on New.

| ē 9                                    | WhatsApp Business                        | × 16            | 54.100.149.60/floo       | d_warning/dash ×                        | LS symphonyX SLM Admin   | n X LS            | symphonyX SLM Admin   | × +            | $\sim$          | -           |             |
|----------------------------------------|------------------------------------------|-----------------|--------------------------|-----------------------------------------|--------------------------|-------------------|-----------------------|----------------|-----------------|-------------|-------------|
| $\leftarrow \  \  \rightarrow \  \  C$ | C                                        | ) 🔒 🔤 http:     | s://nerist. <b>symph</b> | ionyx.in/admin/mc                       | dule/student/student-lea | ives              |                       | 53             | ${igsidential}$ | ⊻ ©         | රු ≡        |
| 🕀 LSA Admin 🛛 L                        | SLM Admin LS sym                         | nphonyX Faculty | symphonyX St             | udent 🛤 BillDesk                        | 💋 BSNL DLT 🜔 Route M     | obile 🛛 📔 SMS Rou | utes 👌 NAD DigiLocker | IIRS eLearning | 🕖 Turnitin 🔇    | 😥 NPS Admin | $\gg$       |
| Student I<br>New Aca                   | <b>10ny X</b><br>Lifecycle<br>demic Year | <u>ه</u> ٠ ٦    | r                        | Aca                                     | demic Session: 2024-     | 2025 Jan-May      |                       |                | NERIST NEF      | RIST (      | <b>&gt;</b> |
| Leaves for                             | Academic Year                            | 2024            | <ul> <li>Seme</li> </ul> | ster: 1 2                               |                          |                   |                       |                | 1               | Student Le  | aves        |
| Student Leave                          | s                                        |                 |                          |                                         |                          |                   |                       |                |                 |             | Ŧ           |
|                                        | e Date Applied                           | From Date       | To Date                  | Applied By                              | Submitted/A              | pproved By        | Remarks Do            | cuments        | Sta             | atus        |             |
| Interview/                             | /Te 23/04/2025                           | 07/04/2025      | 12/04/2025               | YUMKHAIBAM<br>BHAKTARAJ LL<br>(324/007) | JWANG                    |                   |                       | DocScanner 21  | Apr 202         |             |             |
|                                        |                                          |                 |                          |                                         |                          |                   |                       |                |                 |             |             |
|                                        |                                          |                 |                          |                                         |                          |                   |                       |                |                 |             |             |
|                                        |                                          |                 |                          |                                         |                          |                   |                       |                |                 |             |             |
|                                        |                                          |                 |                          |                                         |                          |                   |                       |                |                 |             |             |
|                                        |                                          |                 |                          |                                         |                          |                   |                       |                |                 |             |             |
|                                        |                                          |                 |                          |                                         |                          |                   |                       |                |                 |             |             |
|                                        |                                          |                 |                          |                                         |                          |                   |                       |                |                 |             |             |
|                                        |                                          |                 |                          |                                         |                          |                   |                       |                |                 |             |             |
|                                        |                                          |                 |                          |                                         |                          |                   |                       |                |                 |             |             |
|                                        |                                          |                 |                          |                                         |                          |                   |                       |                |                 |             |             |
|                                        |                                          |                 |                          |                                         |                          |                   |                       |                |                 |             |             |
|                                        |                                          |                 |                          |                                         |                          |                   |                       | Cancel         | Appro           | ove         | New         |
| e Pro                                  | oudly Made In India                      | Powered I       | by LIBSYS Ltd.           |                                         | Admin Interface (/       | ADITI BHADRA)     |                       | +A A -A        | Apr 28 , 2      | 025 03 : 22 | РМ          |

## 3. Search by Name and select the student. Click Select

| 💼 り (1) What                     | tsApp Business × 164.100.     | 149.60/flood_warning/dash ×         | LS symphonyX     | SLM Admin               | < LS symphony  | X SLM Admin X           | + ~                          |                   | 1 ×       |
|----------------------------------|-------------------------------|-------------------------------------|------------------|-------------------------|----------------|-------------------------|------------------------------|-------------------|-----------|
| $\leftarrow \rightarrow G$       | ◯ 🔒 ≅ https://ne              | rist. <b>symphonyx.in</b> /admin/mo | odule/student/st | udent-leaves            |                | 4                       | ☆                            | ୰ ⊻ @             | മ ≡       |
| ⊕ LSA Admin LS SLM Ad            | dmin LS symphonyX Faculty syr | nphonyX Student 🛛 🖼 BillDesk        | 🔏 BSNL DLT  🕻    | Route Mobile            | SMS Routes 👌 N | IAD DigiLocker   🕀 IIR: | SeLearning <i>契</i> Turnitir | 🛞 NPS Admin       | >>        |
| Student Lifecycl<br>New Academic | X<br>le<br>Year               | Ac                                  | ademic Sessio    | <b>n:</b> 2024-2025 Jar | -Мау           |                         | NERIST                       |                   |           |
| Leaves for Acade                 | emic Year 2024 👻              | Semester: 1 2                       |                  |                         |                |                         | ۲                            | Student Leav      | ves       |
| Student Leaves                   | Search Student                |                                     |                  |                         |                |                         | $\otimes$                    |                   | $\otimes$ |
| Leave Type D                     | Member ID or                  | piyush                              | Last Nam         | e                       | Parent Name    |                         | Search                       | Q                 |           |
| Interview/Te 2                   | Select Program 🔹              | Beleet Degree                       | Select Se        | mester 🝷                | Select Joining | I Y ▼                   | Clear                        | •                 |           |
|                                  | Student Id                    | Student Name                        | Department       | Program                 | Degree         | Year/sem                | Mobile                       | Ē                 |           |
|                                  | 113/181                       | PIYUSH KUMAR                        | ECE              | DEGREE                  | ECE            | 2015/4                  | 9774835693                   |                   |           |
|                                  | 117/009                       | PIYUSH KUMAR                        | CE               | DEGREE                  | CE             | 2017/4                  | 9366634018                   |                   |           |
|                                  | 2 119/141                     | PIYUSH PATEL                        | AE               | B.Tech.                 | AE             | 2019/8                  | 9798722259                   |                   |           |
|                                  | 121/079                       | PIYUSH DUTT KASHYAP                 | ME               | Certificate             | ME             | 2021/4                  | 8787656637                   |                   |           |
|                                  | 321/033                       | PIYUSH KUMAR                        | EE               | B.Tech.                 | EE             | 2020/8                  | 7991286540                   |                   |           |
|                                  |                               |                                     |                  |                         |                |                         |                              |                   |           |
|                                  | « 1 »                         |                                     |                  |                         |                |                         | Select                       | 844b max file si  | ze)       |
|                                  |                               |                                     |                  |                         |                |                         |                              | Su                | bmit      |
| Proudly Ma                       | ade In India Powered by LIB   | SYS Ltd.                            | Admin In         | terface (ADITI BH       | ADRA)          | +A                      | A - A Apr 28                 | , 2025 03 : 29 PM |           |

4. Select Leave Type, select duration, and Submit.

| ā 0                                   | (1) WhatsApp Busines                    | s × 1           | 64.100.149.60/flood       | d_warning/dash × LS symp                    | ohonyX SLM Admin 🛛 🗙       | LS symphonyX SLM Admin     | × +                  | ~ -                                  |            |
|---------------------------------------|-----------------------------------------|-----------------|---------------------------|---------------------------------------------|----------------------------|----------------------------|----------------------|--------------------------------------|------------|
| $\leftarrow \rightarrow C$            | C                                       | ) 🗛 🔤 http      | s://nerist. <b>symph</b>  | onyx.in/admin/module/stud                   | dent/student-leaves        |                            | \$                   | . ⊻                                  | ഭ ഇ ≡      |
| 🕀 LSA Admin 🛛 LS                      | SLM Admin LS syn                        | nphonyX Faculty | symphonyX Stu             | udent 🔛 BillDesk 💋 BSNL                     | DLT 🜔 Route Mobile 📔 SM    | IS Routes 👌 NAD DigiLocker | IIRS eLearning       | 🔊 Turnitin 🛭 🎯 NPS Ad                | min >>>    |
| <b>Symph</b><br>Student L<br>New Acad | o <b>ny X</b><br>.ifecycle<br>emic Year | ۰               | ŕ                         | Academic S                                  | Gession: 2024-2025 Jan-M   | ay                         |                      | NERIST<br>NERIST NERIST <del>-</del> |            |
| Leaves for                            | Academic Year                           | 2024            | <ul> <li>Semes</li> </ul> | ster: 1 2                                   |                            |                            |                      | Student                              | Leaves     |
| Student Leaves                        |                                         |                 |                           |                                             |                            | New Leave Details          |                      |                                      | $\otimes$  |
| 🛃 Leave Type                          | Date Applied                            | From Date       | To Date                   | Applied By                                  | Submitted/Approved By      | Student Ide                |                      | 0                                    |            |
| Interview/                            | Te_ 23/04/2025                          | 07/04/2025      | 12/04/2025                | YUMKHAIBAM<br>BHAKTARAJ LUWANG<br>(324/007) |                            | Student Id.                | 119/141              | ~                                    |            |
|                                       |                                         |                 |                           |                                             |                            | Leave Type:                | Participation in Cul | tural/Sports Even                    |            |
|                                       |                                         |                 |                           |                                             |                            | Duration:                  | 06/03/202!           | 07/03/202:                           |            |
|                                       |                                         |                 |                           |                                             |                            | Reason:                    |                      |                                      |            |
|                                       |                                         |                 |                           |                                             |                            | Description:               |                      |                                      |            |
|                                       |                                         |                 |                           |                                             |                            | -                          |                      |                                      |            |
|                                       |                                         |                 |                           |                                             |                            |                            |                      |                                      |            |
|                                       |                                         |                 |                           |                                             |                            |                            |                      |                                      |            |
|                                       |                                         |                 |                           |                                             |                            |                            |                      |                                      |            |
|                                       |                                         |                 |                           |                                             |                            |                            |                      |                                      |            |
|                                       |                                         |                 |                           |                                             |                            | Click to upload            |                      | (500Mb may                           | file size) |
|                                       |                                         |                 |                           |                                             |                            |                            |                      |                                      |            |
|                                       |                                         |                 |                           |                                             |                            |                            |                      |                                      | Submit     |
| Pro                                   | udly Made In India                      | Powered         | by LIBSYS Ltd.            | Ac                                          | Imin Interface (ADITI BHAD | RA)                        | +A A -A              | Apr 28 , 2025 03 :                   | 33 PM      |

## 5. The leave just applied by you will now show in the list of the main screen. Approve it.

| ē 🔇                                    | WhatsApp Business                      | × 16            | 4.100.149.60/flood       | l_warning/dash ×                        | LS symphon   | /X SLM Admin     | × LS    | symphonyX SLM Admin | ×                 | +         | $\sim$           | -                        |       | ×     |
|----------------------------------------|----------------------------------------|-----------------|--------------------------|-----------------------------------------|--------------|------------------|---------|---------------------|-------------------|-----------|------------------|--------------------------|-------|-------|
| $\leftarrow \  \  \rightarrow \  \  C$ | C                                      | ) 🔒 ≅ http:     | s://nerist. <b>symph</b> | onyx.in/admin/mo                        | dule/student | /student-leaves  |         |                     | \$                |           | ${igsidential}$  | ⊻ :                      | റ്    | ≡     |
| 🕀 LSA Admin 🛛 🔒                        | SLM Admin LS sym                       | nphonyX Faculty | symphonyX Stu            | ident 🔛 BillDesk                        | 💋 BSNL DLT   | Route Mobile     | SMS Rou | utes 👌 NAD DigiLock | er 🕀 IIRS el      | earning 튆 | 🕖 Turnitin 🛭 👹   | NPS Admi                 | n     | $\gg$ |
| Symph<br>Student I<br>New Acad         | o <b>ny X</b><br>ifecycle<br>emic Year | <b>₽</b> • ∎    | ŕ                        | Aca                                     | idemic Sess  | sion: 2024-2025  | Jan-May |                     |                   | I         | NE<br>NERIST NER | RIST<br>IST <del>-</del> |       |       |
| Leaves for                             | Academic Year                          | 2024            | Semes                    | ster: 1 2                               |              |                  |         |                     |                   | (         | 9                | Student L                | eaves |       |
| Student Leaves                         |                                        |                 |                          |                                         |              |                  |         |                     |                   |           |                  |                          |       | Ŧ     |
|                                        | Date Applied                           | From Date       | To Date                  | Applied By                              | s            | ubmitted/Approv  | ed By   | Remarks I           | Documents         |           | Sta              | tus                      |       |       |
| Interview/                             | Te 23 04/2025                          | 07/04/2025      | 12/04/2025               | YUMKHAIBAM<br>BHAKTARAJ LU<br>(324/007) | JWANG        |                  |         | Į.                  | DocScan<br>view 👁 | ner 21 Ap | r 202            |                          |       |       |
|                                        |                                        |                 |                          |                                         |              |                  |         |                     |                   |           |                  |                          |       |       |
|                                        |                                        |                 |                          |                                         |              |                  |         |                     |                   |           |                  |                          |       |       |
|                                        |                                        |                 |                          |                                         |              |                  |         |                     |                   |           |                  |                          |       |       |
|                                        |                                        |                 |                          |                                         |              |                  |         |                     |                   |           |                  |                          |       |       |
|                                        |                                        |                 |                          |                                         |              |                  |         |                     |                   |           |                  |                          |       |       |
|                                        |                                        |                 |                          |                                         |              |                  |         |                     |                   |           |                  |                          |       |       |
|                                        |                                        |                 |                          |                                         |              |                  |         |                     |                   |           |                  |                          |       |       |
|                                        |                                        |                 |                          |                                         |              |                  |         |                     |                   |           |                  |                          |       |       |
|                                        |                                        |                 |                          |                                         |              |                  |         |                     |                   |           |                  |                          |       |       |
|                                        |                                        |                 |                          |                                         |              |                  |         |                     |                   |           |                  |                          |       |       |
|                                        |                                        |                 |                          |                                         |              |                  |         |                     |                   | Cancel    | Approv           | ve                       | New   |       |
| Pro                                    | udly Made In India                     | Powered b       | by LIBSYS Ltd.           |                                         | Admin        | Interface (ADITI | BHADRA) |                     | +A A              | -A        | Apr 28 , 20      | 025 03 : 22              | PM    |       |